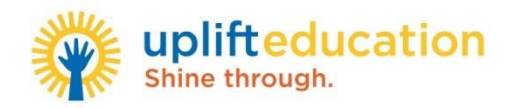

#### **MATHia At Home Information**

#### **Access Information:**

There are two pathways scholars can access the online platform. Attached to this packet are step-by-step instructions for scholar access to MATHia through either pathway.

- 1. Uplift Clever Student Account: Scholars can log into their Uplift Clever account and find the Carnegie Learning Icon. This takes scholars directly to MATHia without having to use sign in credentials. Please contact your campus leaders for your personal Clever account username and password information.
- 2. **Carnegie Learning Website**: Scholars may log in directly to the Carnegie Learning website and enter their usernames [student ID#] and the website will prompt them to create a password. Please contact your campus leaders if you are not sure of your scholar's student ID#.

#### **MATHia Skills Practice Pathway:**

As scholars work through practice problems within the MATHia program, they will be provided with justin-time support and hints that will assist them as they work through the pathway.

| Rising 7 <sup>th</sup> Grade Skills              | Rising 8 <sup>th</sup> Grade Skills            |  |
|--------------------------------------------------|------------------------------------------------|--|
| Fraction Division                                | Fraction Operations                            |  |
| Decimal Operations                               | Decimal Operations                             |  |
| Ratio and Rate Reasoning                         | Problem Solving Using Ratio and Rate Reasoning |  |
| Introduction to Percent                          | Problem Solving Using Percents                 |  |
| Numeric and Algebraic Expressions                | Numeric and Algebraic Expressions              |  |
| Solving One-Step Equations                       | Solving Two-Step Equations                     |  |
| Integers                                         | Analyzing Dot Plots, Stem Plots and Box Plots  |  |
| The Coordinate Plane                             | Probability                                    |  |
| Creating and Interpreting Dot Plots, Stem Plots, | Analyzing Dot Plots, Stem Plots and Box Plots  |  |
| Box Plots and Histograms                         |                                                |  |

# MATHia Home Guide

## **Uplift Education, TX Schools**

We are excited that you are learning with us! MATHia is like having your very own math coach. Using sophisticated AI technology, MATHia personalizes your learning and supports you with customized just-in-time feedback and hints. **Remember, we are in this together!!!** 

#### LOGGING IN

- 1. Go to https://clever.com/in/uplifteducation
- **2.** Within the Clever portal click the CL app.
- 3. Click on the app Carnegie Learning MATHia
- 4. Within the MyCL portal, click...

| MyCL Welcome, Polly! |                  | Help Center ③ |
|----------------------|------------------|---------------|
| CLASSES              |                  |               |
| Math 6 - Period 1    |                  |               |
|                      | MATHia*          |               |
|                      | Launch eText/PDF |               |
|                      |                  |               |
|                      |                  |               |

#### WORKING IN MATHia

#### What content should students be working on?

We recommend that students continue progressing within their assigned content in MATHia.

#### How much time should a student spend in MATHia?

Complete 60 minutes of online learning for mathematics in MATHia daily.

#### SUPPORT

#### Technical Support: Carnegie Learning Customer Support

- Hours: Monday-Friday, 8:00 a.m. 9:00 p.m. ET
- Call: 1-877-401-2527
- Email: <u>help@carnegielearning.com</u>
- Visit: <u>Help Center</u> for online chat, help articles and additional resources

#### Student Math Support: Carnegie Learning Coach on Call

- Hours: Monday-Friday, 8:00 a.m. 6:00 p.m ET
- Email: <u>coachoncall@carnegielearning.com</u>

#### If you are not signing in with your Clever portal, use these directions:

### Launch the Software as a Student

Username: \_\_\_\_

Password:

#### FIRST TIME SIGNING IN

- 1. Visit www.carnegielearning.com/login.
- 2. Click Set Your Password.
- 3. Enter your school name.
- 4. Enter your username (given to you by your teacher).
- 5. Click Next.
- 6. You will be prompted to enter and confirm a password of your choice, and then click Set Password.
- 7. You will be returned to the Sign In page to sign in to your MyCL account.

#### TO LAUNCH THE SOFTWARE

- 1. Visit www.carnegielearning.com/login.
- 2. Enter your username.
- 3. Enter your password.
- 4. Click Sign In.
- 5. You will be prompted to enter your school name.
- 6. Click Sign In.
- 7. From the MyCL portal page, click the MATHia button that has your class name listed above it.

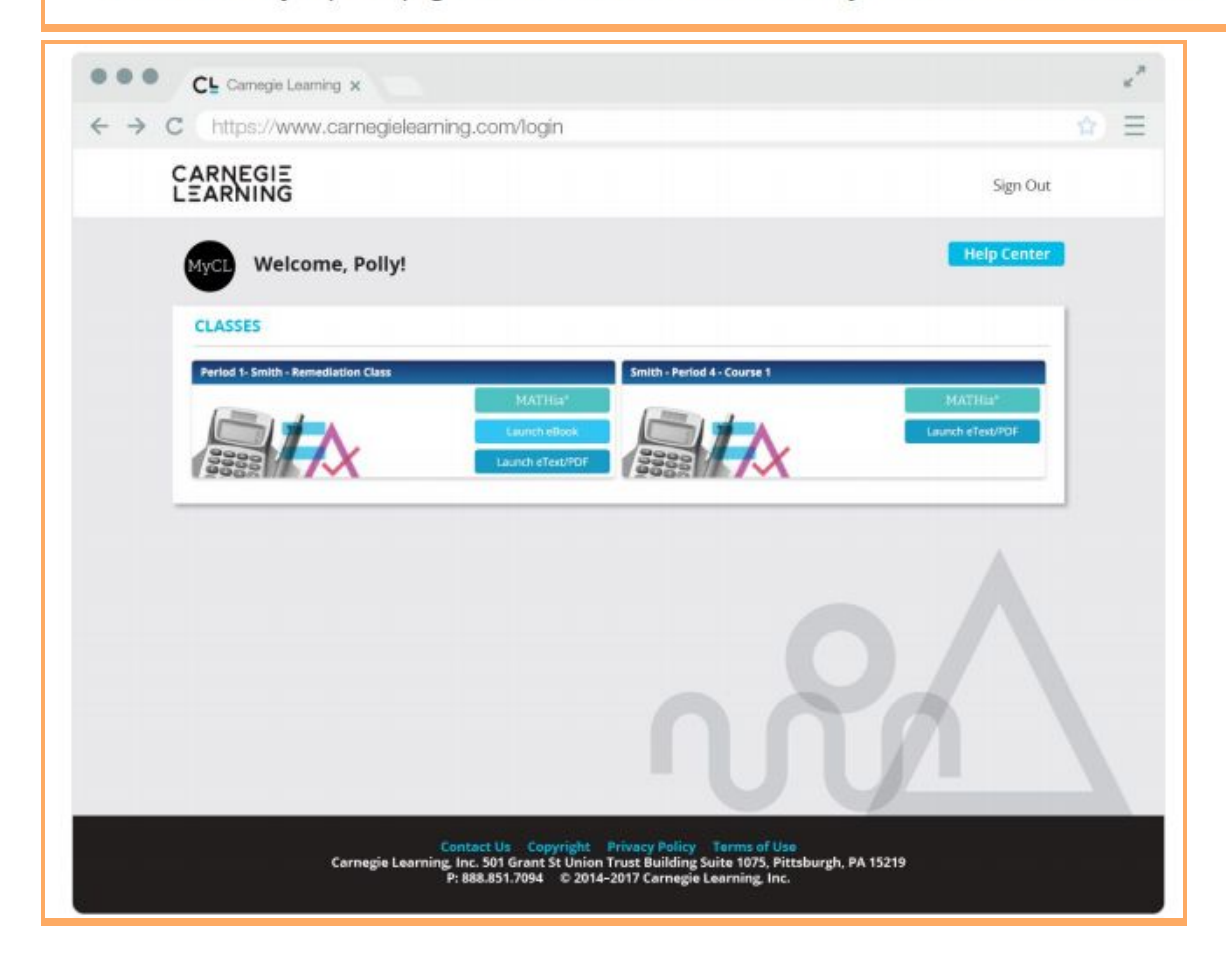